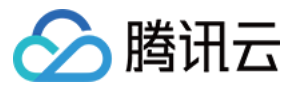

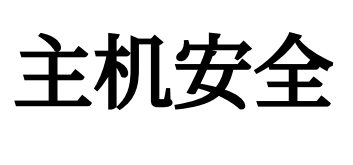

# 快速入门

## 产品文档

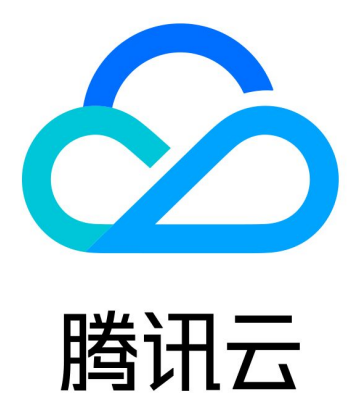

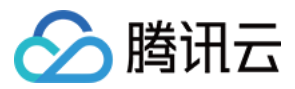

【版权声明】

©2013-2023 腾讯云版权所有

本文档著作权归腾讯云单独所有,未经腾讯云事先书面许可,任何主体不得以任何形式复制、修改、抄袭、传播全部或部分本文档内容。

【商标声明】

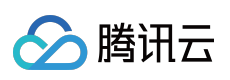

及其它腾讯云服务相关的商标均为腾讯云计算(北京)有限责任公司及其关联公司所有。本文档涉及的第三方主体的商标,依法由权利人所有。

【服务声明】

本文档意在向客户介绍腾讯云全部或部分产品、服务的当时的整体概况,部分产品、服务的内容可能有所调整。您 所购买的腾讯云产品、服务的种类、服务标准等应由您与腾讯云之间的商业合同约定,除非双方另有约定,否则, 腾讯云对本文档内容不做任何明示或模式的承诺或保证。

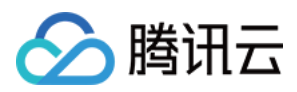

## 快速入门

最近更新时间:2023-12-26 15:22:21

本文将为您介绍如何快速入门主机安全。

### 操作指南

- 1. 登录 主机安全控制台。
- 2. 单击左侧导航中的主机列表。

#### 步骤1:安装主机安全客户端

选择左侧菜单中的未安装客户端(无防护),查看当前暂未安装主机安全客户端的主机。

| Install Cloud Workload Protection ager | t | All server types | All regions             | •         |                       |           |          |
|----------------------------------------|---|------------------|-------------------------|-----------|-----------------------|-----------|----------|
| Upgrade edition                        |   | Server IP/Name   | Operating syst <b>T</b> | Risk sta… | Agent s <b>T</b> Intr | usion D V | /ulnerab |
| All servers                            | 7 |                  | CentOS 7.6 64bit        | Unknown   | Agent not installed 0 | 0         | )        |
| Risk servers                           | 4 |                  |                         |           |                       |           |          |
| CWP Ultimate servers                   | 4 | Total items: 1   |                         |           |                       |           |          |
| CWP Pro servers                        | 0 |                  |                         |           |                       |           |          |
| CWP Basic Servers                      | 2 |                  |                         |           |                       |           |          |
| Agent not installed                    | 1 |                  |                         |           |                       |           |          |
| Agent offline                          | 2 |                  |                         |           |                       |           |          |
| Server shut down                       | 0 |                  |                         |           |                       |           |          |

单击操作列中的 **重新安装**,打开主机安全客户端安装指引,您可根据主机实际情况,选择合适的安装方式进行安装。

#### 步骤2:处理客户端上报的安全事件

安装客户端后的主机,即为基础版防护,支持监控并告警异常登录、密码破解,且可在主机安全控制台对事件进行 处理。

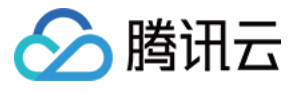

| Abnormal login |                                                                                       |                                                    |         |               |                 |                |            |                                    |  |  |  |  |
|----------------|---------------------------------------------------------------------------------------|----------------------------------------------------|---------|---------------|-----------------|----------------|------------|------------------------------------|--|--|--|--|
| Even           | nt list                                                                               | Allowlist po                                       | olicies |               |                 |                |            |                                    |  |  |  |  |
|                |                                                                                       |                                                    |         |               |                 |                |            |                                    |  |  |  |  |
| 0              | login time,                                                                           | Mark as process<br>If you have proce<br>Processed. |         |               |                 |                |            |                                    |  |  |  |  |
|                | <ul> <li>Add to allowlist</li> <li>Once added to tl<br/>it reoccurs. Plea:</li> </ul> |                                                    |         |               |                 |                |            |                                    |  |  |  |  |
|                | Mark a                                                                                | as processed                                       | Ignore  | Delete Delete | all records     | Select a time  | Select a t | Only ignore this alarm will be ser |  |  |  |  |
|                |                                                                                       | Server IP/Name                                     |         | Source IP     | Source Location | Login username | Login      | Once deleted, th console and can   |  |  |  |  |
|                |                                                                                       |                                                    |         | 113.108.77.66 | China.Guangdong | root           | 2022-0     |                                    |  |  |  |  |
|                |                                                                                       |                                                    |         | 113.108.77.53 | China.Guangdong | root           | 2022-08    | 8-03 11:00:38 Su                   |  |  |  |  |
|                |                                                                                       |                                                    |         | 113.108.77.68 | China.Guangdong | root           | 2022-0     | 8-03 10:57:35 Su                   |  |  |  |  |

解锁更多防护功能须升级版本,各版本功能特性请参见功能介绍与版本比较。

#### 步骤3:故障排除

若主机遭遇入侵,可根据入侵类问题排查指南进行问题排查,恢复网站或系统的正常运行,请参见 Linux 入侵类问题 排查思路 或 Windows 入侵类问题排查思路。

#### 步骤4:卸载主机安全客户端

若您不再需要主机安全防护,可将其卸载,卸载方式如下:

控制台卸载

在主机列表的操作列中,单击卸载即可,确定卸载后10分钟左右同步最新状态。

系统卸载

Windows系统:依照路径 C:\\Program Files\\QCloud\\YunJing\\uninst.exe, 找到 uninst.exe 文件, 双击即可卸载。 Linux系统:输入命令:if [-w '/usr']; then /usr/local/qcloud/YunJing/uninst.sh; else /var/lib/qcloud/YunJing/uninst.sh; fi 即可卸载。